# RMEx

#### Emailing Letters - What can you do

**QUANTRAX CORPORATION INC.** 

- •. You can:
  - Send a Letter and an Email
  - Send an Email only
  - Send a Letter only
  - Send an email that is identical to the actual text letter
  - Send an email which is different than the text letter ( same concept as Letter Translation)

| Company name IOU OWE-IT COLLECT                                     | SERVICES, INC. RMEx               |  |  |  |  |  |  |  |
|---------------------------------------------------------------------|-----------------------------------|--|--|--|--|--|--|--|
| Letter code Z4 Description                                          | LTR 2 - MULT CLIENTS Email (Y) Y  |  |  |  |  |  |  |  |
|                                                                     | Email code                        |  |  |  |  |  |  |  |
| low in contact series (Y,A) $\gamma$ Allow as selected letter (Y,A) |                                   |  |  |  |  |  |  |  |
|                                                                     |                                   |  |  |  |  |  |  |  |
| Allow selected letter on account with                               | a close code (Y)                  |  |  |  |  |  |  |  |
| Do not allow selection WITHIN                                       | days of placement date            |  |  |  |  |  |  |  |
| Do not allow selection AFTER                                        | days of placement date            |  |  |  |  |  |  |  |
|                                                                     |                                   |  |  |  |  |  |  |  |
| Allow only ONCE per account-Y,S                                     | Allow on legal account only (Y)   |  |  |  |  |  |  |  |
|                                                                     |                                   |  |  |  |  |  |  |  |
| Page length (Max.of 112 lines) 66                                   | 5 Number of pages 1               |  |  |  |  |  |  |  |
| Number of copies                                                    | 1 Form type code STD              |  |  |  |  |  |  |  |
| Print link balances (Y,1-9)                                         | 3 Print post-dated check info.(Y) |  |  |  |  |  |  |  |
| Print additional info.(F16) (Y)                                     | Print pay.arrangement info.(Y,P)  |  |  |  |  |  |  |  |
| Print legal info. (Y,L)                                             | Print medical info. (Y)           |  |  |  |  |  |  |  |
| Print legal tracking info (Y,P)                                     | Send additional letters           |  |  |  |  |  |  |  |
| Special printing selection (YZS)                                    | Z Print in upper case (Y)         |  |  |  |  |  |  |  |
| Add description code                                                | Send with bad address (Y)         |  |  |  |  |  |  |  |
| Letters sent MTD: YTD:                                              | Delete 'D'                        |  |  |  |  |  |  |  |
|                                                                     |                                   |  |  |  |  |  |  |  |
| F1-New Selection F3-Search F7-Exit                                  | ENTER-More Information            |  |  |  |  |  |  |  |

Letter Codes

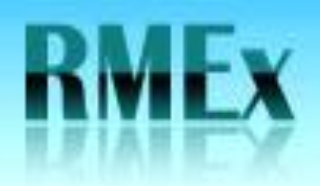

### Emailing Letters - What you will need

 You will need to purchase a product called KeyesMail. www.CKEYS.com or call them 800-356-0203

 You will need a Server and we will need to give you some software.

#### Letter Codes Company name IOU OWE-IT COLLECT SERVICES, INC. RMEx Letter code $\mathbf{Z4}$ Description Email (Y) LTR 2 - MULT CLIENTS Y Email code Y Allow in contact series (Y,A) Allow as selected letter (Y,A) Y Allow selected letter on account with a close code (Y) Do not allow selection WITHIN days of placement date Do not allow selection AFTER days of placement date Allow only ONCE per account-Y,S Allow on legal account only (Y) Page length (Max.of 112 lines) Number of pages 66 1 Number of copies Form type code 1 STD Print link balances (Y,1-9) Print post-dated check info.(Y) 3 Print additional info.(F16) (Y) Print pay.arrangement info.(Y,P) Print legal info. (Y,L) Print medical info. (Y) Print legal tracking info (Y,P) Send additional letters Special printing selection (YZS) Print in upper case (Y) Add description code Send with bad address (Y) Letters sent MTD : YTD: Delete 'D'

F1-New Selection

QUANTRAX CORPORATION INC.

F3-Search F7-Exit ENTER-More Information

## RMEx

### Emailing Letters – Setting up a letter where the text and the email are the same

**QUANTRAX CORPORATION INC.** 

•. Letter Code Z2 is the original letter and the same letter you want to email.

- Put a "Y" in the field "Email"
- Email code, you enter \*S indicating that it is the same Letter Code to be emailed.

| Company name IOU OWE-IT COLLECT S       | ERVICES, INC. RMEx               |
|-----------------------------------------|----------------------------------|
| Letter code Z2 Description              | P/A REMINDER LETTER Email (Y) Y  |
|                                         | Email code *S                    |
| Allow in contact series (Y,A)           | Allow as selected letter (Y,A)   |
|                                         |                                  |
| Allow selected letter on account with a | close code (Y)                   |
| Do not allow selection WITHIN da        | ays of placement date            |
| Do not allow selection AFTER da         | ys of placement date             |
|                                         |                                  |
| Allow only ONCE per account-Y,S         | Allow on legal account only (Y)  |
|                                         |                                  |
| Page length (Max.of 112 lines) 66       | Number of pages 1                |
| Number of copies 1                      | Form type code STD               |
| Print link balances (Y,1-9) Y           | Print post-dated check info.(Y)  |
| Print additional info.(F16) (Y)         | Print pay.arrangement info.(Y,P) |
| Print legal info. (Y,L)                 | Print medical info. (Y)          |
| Print legal tracking info (Y,P)         | Send additional letters          |
| Special printing selection (YZS)        | Print in upper case (Y)          |
| Add description code                    | Send with bad address (Y)        |
| Letters sent MTD: 1462 YTD:             | 1594 Delete 'D'                  |
|                                         |                                  |
| F1-New Selection F3-Search F7-Exit      | ENTER-More Information           |

Letter Codes

D

### RMEx

### QUANTRAX CORPORATION INC.

Letter Code

D

### Emailing Letters – Setting up a letter where the text is different for the email

- •. Letter Code Z1 is the original letter.
- Leave the field "Email" blank
- Email code, you enter the Letter Code which is what will be emailed to the debtor.
- Letter Z4 is the letter that will be emailed to the debtor.
- Put a "Y" in the field "Email"

|                    |                 | Letter c   | Juca         |             |               |     |
|--------------------|-----------------|------------|--------------|-------------|---------------|-----|
| Company name       | IOU OWE-IT      | COLLECT S  | ERVICES, INC | . RMEx      |               |     |
| Letter code        | Z1 Descr        | iption     | SETTLEMENT   | s           | Email (Y)     |     |
|                    |                 |            |              | Email       | L code        | Z4  |
| Allow in contact a | series (Y,A)    | A          | Allow as     | selected 1  | etter (Y,A)   | A   |
|                    |                 |            |              |             |               |     |
| Allow selected let | tter on account | t with a ( | close code ( | Y)          |               |     |
| Do not allow seled | ction WITHIN    | da         | ys of placem | ment date   |               |     |
| Do not allow seled | ction AFTER     | da         | ys of placem | ment date   |               |     |
|                    |                 |            |              |             |               |     |
| Allow only ONCE pe | er account-Y,S  |            | Allow on 1   | .egal accou | nt only (Y)   |     |
|                    |                 |            |              |             |               |     |
| Page length (Max.) | of 112 lines)   | 66         | Number o     | E pages     |               | 1   |
| Number of copies   |                 | 1          | Form type    | e code      |               | STD |
| Print link balance | es (Y,1-9)      |            | Print pos    | st-dated ch | eck info.(Y)  |     |
| Print additional   | info.(F16) (Y)  |            | Print pag    | .arrangeme  | nt info.(Y,P) | Y   |
| Print legal info.  | (Y,L)           |            | Print me     | dical info. | (Y)           |     |
| Print legal track: | ing info (Y,P)  |            | Send add     | itional let | ters          |     |
| Special printing a | selection (YZS) | )          | Print in     | upper case  | (Y)           |     |
| Add description co | ode             |            | Send wit     | h bad addre | ss (Y)        | Y   |
| Letters sent MTI   | 0: 3            | YTD:       | 68           |             | Delete 'D'    |     |
|                    |                 |            |              |             |               |     |
| F1-New Selection   | F3-Search       | F7-Exit    | ENTER-More 1 | nformation  |               |     |

| Lette                                 | er Codes                           |
|---------------------------------------|------------------------------------|
| Company name IOU OWE-IT COLLEC        | CT SERVICES, INC. RMEx             |
| Letter code Z4 Description            | n LTR 2 - MULT CLIENTS Email (Y) Y |
|                                       | Email code                         |
| Allow in contact series (Y,A) Y       | Allow as selected letter (Y,A) Y   |
|                                       |                                    |
| Allow selected letter on account with | h a close code (Y)                 |
| Do not allow selection WITHIN         | days of placement date             |
| Do not allow selection AFTER          | days of placement date             |
|                                       |                                    |
| Allow only ONCE per account-Y,S       | Allow on legal account only (Y)    |
|                                       |                                    |
| Page length (Max.of 112 lines)        | 66 Number of pages 1               |
| Number of copies                      | 1 Form type code STD               |
| Print link balances (Y,1-9)           | 3 Print post-dated check info.(Y)  |
| Print additional info.(F16) (Y)       | Print pay.arrangement info.(Y,P)   |
| Print legal info. (Y,L)               | Print medical info. (Y)            |
| Print legal tracking info (Y,P)       | Send additional letters            |
| Special printing selection (YZS)      | Z Print in upper case (Y)          |
| Add description code                  | Send with bad address (Y)          |
| Letters sent MTD: 9 YTD:              | 9 Delete 'D'                       |
|                                       |                                    |
| F1-New Selection F3-Search F7-Exit    | ENTER-More Information             |

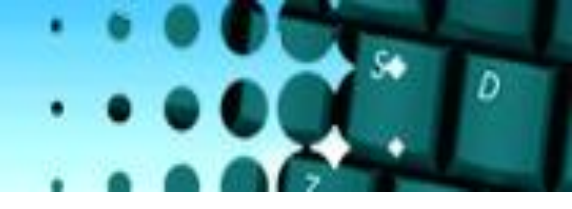

### Emailing Letters – What is the collector experience

QUANTRAX CORPORATION INC.

• The user, thru a Smart Code window will request a letter and will have the option to email it.

• Debtors email address is stored at the account level in Tab Q option 6. If it is not setup when the collector requests to send an email from the Smart Code Window, they will get a message " emailing is not set up". They can enter the email address manually and it will automatically populate the Tab Q window for future use.

• If the email address is set up on the Tab Q, when the user enters a Smart Code, they will see a message ' email option is available" and they just enter the Letter Code they want to email.

• The user MUST request the original letter. (same concept as Letter Translation) A User CANNOT request a letter that is setup as an Email only.

| Company # 99 Cas<br>Client<br>Number<br>Owner<br>Client Acct #                                                                                                    | se # 0724<br>2 ST MARY<br>Worker GU                       | 30781 Get Primary S HOSPITAL1234567890 II Split                    | 1234567890 | 012                                                                                                    | INQUIRY<br>000<br>P                                                                           | Home Phone<br>Work Phone<br>Cell Phone<br>Follow Up Date<br>Promise Amou                                                  | 301-875-9<br>301-875-9<br>12/16/10<br>nt .00 | 9633-                                                                                                    |                                                                                                    |   |
|----------------------------------------------------------------------------------------------------|-----------------------------------------------------------|--------------------------------------------------------------------|------------|----------------------------------------------------------------------------------------------------|-----------------------------------------------------------------------------------------------|----------------------------------------------------------------------------------------------------|----------------------------------------------|----------------------------------------------------------------------------------------------------|----------------------------------------------------------------------------------------------------|---|
| Guarantor<br>Extra Address<br>Street Address<br>City/State/Zip<br>Place of Employmer<br>Social Security No<br>Patient (L/F)<br>X-Reference<br>(L/F)<br>Spouse<br>(Last/First)<br>ACat<br>Letters Pending | DANCER<br>EXTRA<br>123 MAI<br>LINDA I<br>DANCER<br>CC Sta | TINY  IN ST  U GA 3004  Date of Birth  TINY  tus RM Once Cred.Rept |            | Amount<br>Balance<br>Total Bal<br>No. Of Ar<br>No. Paid<br>Date Plat<br>Last Tra<br>Last Wo<br>Last<br>Last Pay<br>L. Pay Di<br>PD Chec | t Placed<br>lance<br>ccts<br>l in Full<br>aced<br>ansaction<br>orked<br>yment<br>ate<br>ck \$ | 100.00<br>80.00<br>2048.16<br>2<br>0<br>9/18/08<br>3/05/08<br>12/08/10<br>20.00<br>2/05/10<br>50.00<br>From 2<br>12/15/10 | LGL-F<br>PIARR<br>COS<br>COS<br>LKAD         | Smart Code<br>SMART CODE 15<br>Smart Code 151<br>QCat TFrame<br>Promise Amount<br>Email options ava<br>Letter Z2 Email I<br>PATL@QUANTR<br>Send letter by Er<br>Press ENTER to | 151<br>MART CODE<br>1<br>ACat CC<br>(A,M,P) P<br>.00<br>liable<br>Code *S<br>AX.COM<br>mail?<br>(Y,B,N)<br>Continue | Y |
| Close Code                                                                                                    |                                                           | Closed Da                                                          | te         |                                                                                                    |                                                                                               |                                                                                                    |                                              | Tomorrow                                                                                                    | -1                                                                                                    |   |
| Time Date                                                                                                    | Code                                                      | Note                                                               |            |                                                                                                    |                                                                                               | User Date                                                                                                    | Note                                         | remporary to                                                                                                    |                                                                                                    |   |
| 10:56 12/08/1                                                                                                    | 0                                                         | TESTING SMART CODE :                                               | 151        |                                                                                                    |                                                                                               | PAT                                                                                                    |                                              |                                                                                                    |                                                                                                    |   |
| 11:02 12/08/1                                                                                                    | 0                                                         | TESTING SMART CODE :                                               | 151        |                                                                                                    |                                                                                               | PAT                                                                                                    |                                              |                                                                                                    |                                                                                                    |   |
| 00:00 12/08/1                                                                                                    | 0 98                                                      | SENT LETTER Z2 (S)                                                 | Comk-1     |                                                                                                    |                                                                                               | ***                                                                                                    |                                              |                                                                                                    |                                                                                                    |   |
| 00:00 12/08/1                                                                                                    | 0 98                                                      | SENT LETTER Z2 (S)                                                 |            |                                                                                                    |                                                                                               | ***                                                                                                    |                                              |                                                                                                    |                                                                                                    |   |
| 00:00 12/08/1                                                                                                    | 0 98                                                      | SENT LETTER Z2 (S)                                                 | Comk-1     |                                                                                                    |                                                                                               | ***                                                                                                    |                                              |                                                                                                    |                                                                                                    |   |
|                                                                                                    |                                                           | 1                                                                  |            |                                                                                                    |                                                                                               |                                                                                                    |                                              |                                                                                                    |                                                                                                    |   |

F1: Inquiry F2: Attorney F3: Duplication F4: Skip F5: Linked Accts F6: Full Legal F7: Exit F8: Contacts F9: P/A F10: Second Scrn F11: Notes F12: Update F14: DC F15: Phone F16: Other Info F17: Legal F20: Recalls F21: Primary F22: Client Info F23: Payments F24: Client Type

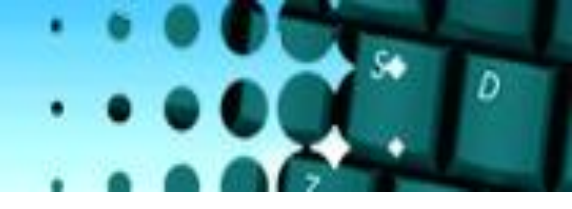

### Emailing Letters – What is the collector experience

QUANTRAX CORPORATION INC.

• The user, thru a Smart Code window will request a letter and will have the option to email it.

• Debtors email address is stored at the account level in Tab Q option 6. If it is not setup when the collector requests to send an email from the Smart Code Window, they will get a message " emailing is not set up". They can enter the email address manually and it will automatically populate the Tab Q window for future use.

• If the email address is set up on the Tab Q, when the user enters a Smart Code, they will see a message ' email option is available" and they just enter the Letter Code they want to email.

• The user MUST request the original letter. (same concept as Letter Translation) A User CANNOT request a letter that is setup as an Email only.

| Company # 99 Cas<br>Client<br>Number<br>Owner<br>Client Acct #                                                                                                    | se # 0724<br>2 ST MARY<br>Worker GU                       | 30781 Get Primary S HOSPITAL1234567890 II Split                    | 1234567890 | 012                                                                                                    | INQUIRY<br>000<br>P                                                                           | Home Phone<br>Work Phone<br>Cell Phone<br>Follow Up Date<br>Promise Amou                                                  | 301-875-9<br>301-875-9<br>12/16/10<br>nt .00 | 9633-        |                                                                                                    |   |
|----------------------------------------------------------------------------------------------------|-----------------------------------------------------------|--------------------------------------------------------------------|------------|----------------------------------------------------------------------------------------------------|-----------------------------------------------------------------------------------------------|----------------------------------------------------------------------------------------------------|----------------------------------------------|--------------|----------------------------------------------------------------------------------------------------|---|
| Guarantor<br>Extra Address<br>Street Address<br>City/State/Zip<br>Place of Employmer<br>Social Security No<br>Patient (L/F)<br>X-Reference<br>(L/F)<br>Spouse<br>(Last/First)<br>ACat<br>Letters Pending | DANCER<br>EXTRA<br>123 MAI<br>LINDA I<br>DANCER<br>CC Sta | TINY  IN ST  U GA 3004  Date of Birth  TINY  tus RM Once Cred.Rept |            | Amount<br>Balance<br>Total Bal<br>No. Of Ar<br>No. Paid<br>Date Plat<br>Last Tra<br>Last Wo<br>Last<br>Last Pay<br>L. Pay Di<br>PD Chec | t Placed<br>lance<br>ccts<br>l in Full<br>aced<br>ansaction<br>orked<br>yment<br>ate<br>ck \$ | 100.00<br>80.00<br>2048.16<br>2<br>0<br>9/18/08<br>3/05/08<br>12/08/10<br>20.00<br>2/05/10<br>50.00<br>From 2<br>12/15/10 | LGL-F<br>PIARR<br>COS<br>COS<br>LKAD         | Smart Code   | 151<br>MART CODE<br>1<br>ACat CC<br>(A,M,P) P<br>.00<br>liable<br>Code *S<br>AX.COM<br>mail?<br>(Y,B,N)<br>Continue | Y |
| Close Code                                                                                                    |                                                           | Closed Da                                                          | te         |                                                                                                    |                                                                                               |                                                                                                    |                                              | Tomorrow     | -1                                                                                                    |   |
| Time Date                                                                                                    | Code                                                      | Note                                                               |            |                                                                                                    |                                                                                               | User Date                                                                                                    | Note                                         | remporary to |                                                                                                    |   |
| 10:56 12/08/1                                                                                                    | 0                                                         | TESTING SMART CODE :                                               | 151        |                                                                                                    |                                                                                               | PAT                                                                                                    |                                              |              |                                                                                                    |   |
| 11:02 12/08/1                                                                                                    | 0                                                         | TESTING SMART CODE :                                               | 151        |                                                                                                    |                                                                                               | PAT                                                                                                    |                                              |              |                                                                                                    |   |
| 00:00 12/08/1                                                                                                    | 0 98                                                      | SENT LETTER Z2 (S)                                                 | Comk-1     |                                                                                                    |                                                                                               | ***                                                                                                    |                                              |              |                                                                                                    |   |
| 00:00 12/08/1                                                                                                    | 0 98                                                      | SENT LETTER Z2 (S)                                                 |            |                                                                                                    |                                                                                               | ***                                                                                                    |                                              |              |                                                                                                    |   |
| 00:00 12/08/1                                                                                                    | 0 98                                                      | SENT LETTER Z2 (S)                                                 | Comk-1     |                                                                                                    |                                                                                               | ***                                                                                                    |                                              |              |                                                                                                    |   |
|                                                                                                    |                                                           | 1                                                                  |            |                                                                                                    |                                                                                               |                                                                                                    |                                              |              |                                                                                                    |   |

F1: Inquiry F2: Attorney F3: Duplication F4: Skip F5: Linked Accts F6: Full Legal F7: Exit F8: Contacts F9: P/A F10: Second Scrn F11: Notes F12: Update F14: DC F15: Phone F16: Other Info F17: Legal F20: Recalls F21: Primary F22: Client Info F23: Payments F24: Client Type

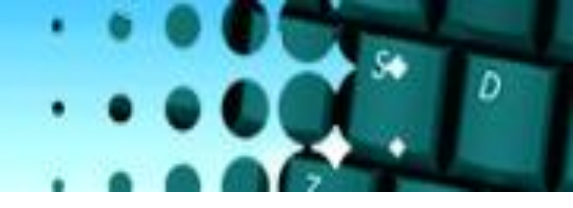

### Emailing Letters – What is the collector experience

QUANTRAX CORPORATION INC.

• When the agent enters a Smart Code and requests to send a letter, IF the email address has been set up in the Tab Q they will see the message "Email options available". At that point, they can change the email address if necessary. If it was not set up in the Tab Q, they would get the message "emailing is not set up". If they enter an email address at this point, then the Tab Q will be populated with this information for future use.

• The user will have to select one of the three option in the field "Send letter by email". Those options are:

- Y Send email only
- N Will not allow the user to send an email
- B Send an email and the letter

| Client<br>Number 000002 ST MAR<br>Owner GUI Worker<br>Client Acct #                                                                                                    | UI Split                                                                                                    | 9012 INQUIRY<br>000 P                                                                                                    | Work Phone<br>Cell Phone<br>Follow Up Date<br>Promise Amou                                                                          | 301-875-9<br>12/16/10<br>nt .00                                                      | 9633-                                                                                                    |                   |
|----------------------------------------------------------------------------------------------------|----------------------------------------------------------------------------------------------------|----------------------------------------------------------------------------------------------------|----------------------------------------------------------------------------------------------------|--------------------------------------------------------------------------------------|----------------------------------------------------------------------------------------------------|-------------------|
| Guaranto     D     DARCER       Extra Address     EXTRA       Street Address     123 MA       City/State/Zip     LINDA       Place of Employment     Social Security No       Patient (L/F)     DANCER       X-Reference     City/State/Zip       (Last/First)     C       ACat     CC       Letters Pending | R<br>IN ST<br>LU GA 30041<br>Date of Birth<br>TINY<br>atus RM Once<br>Cred.Rept                                   | Balance<br>Total Balance<br>No. Of Accts<br>No. Paid in Full<br>Date Placed<br>Last Transaction<br>Last Worked<br>Last<br>Letter<br>Last Payment<br>L. Pay Date<br>PD Check \$ | 100.00<br>80.00<br>2048.16<br>2<br>9/18/08<br>3/05/08<br>12/08/10<br>12/08/10<br>20.00<br>2/05/10<br>50.00                          | <ul> <li>↓ LGL-F</li> <li>P/ARR</li> <li>COS</li> <li>OTH+</li> <li>LK-AD</li> </ul> | Smart Code 151<br>SMART CODE 151<br>Smart Code 151 ACa<br>QCat TFrame (A,M,P) I<br>Promise Amount .00<br>Email options available<br>Letter Z2 Email Code "S<br>PATL@QUANTRAX.COM<br>Send letter by Email?<br>(Y,E<br>Press ENTER to Continue | DDE<br>t CC<br>N) |
| Date         Code           12/08/10         12/08/10           11:02         12/08/10           00:00         12/08/10           98                                                                                                    | Closed Date Notes Note TESTING SMART CODE 151 TESTING SMART CODE 151 SENT LETTER Z2 (S) Comk-1 SENT LETTER Z2 (S) | PD Check Date                                                                                                    | From         2           12/15/10         12/15/10           User         Date           PAT         ***           ****         *** | Note                                                                                 | Temporary Notes                                                                                                    |                   |

F1: Inquiry F2: Attorney F3: Duplication F4: Skip F5: Linked Accts F6: Full Legal F7: Exit F8: Contacts F9: P/A F10: Second Scm F11: Notes F12: Update F14: DC F15: Phone F16: Other Info F17: Legal F20: Recalls F21: Primary F22: Client Info F23: Payments F24: Client Type